## INSCRIPCIÓN A TRAVÉS DE PÁGINA WEB DEL TORNEO

1. Accede a la página web para inscribir a las gimnastas pulsando en el siguiente enlace: <u>http://www.grdseneca.com/?IX\_Torneo\_S%C3%A9neca\_Adecor\_\_Inscripci%C3%B3n%2Flis</u> <u>tados\_Clubs%2FGimnastas&normal</u>

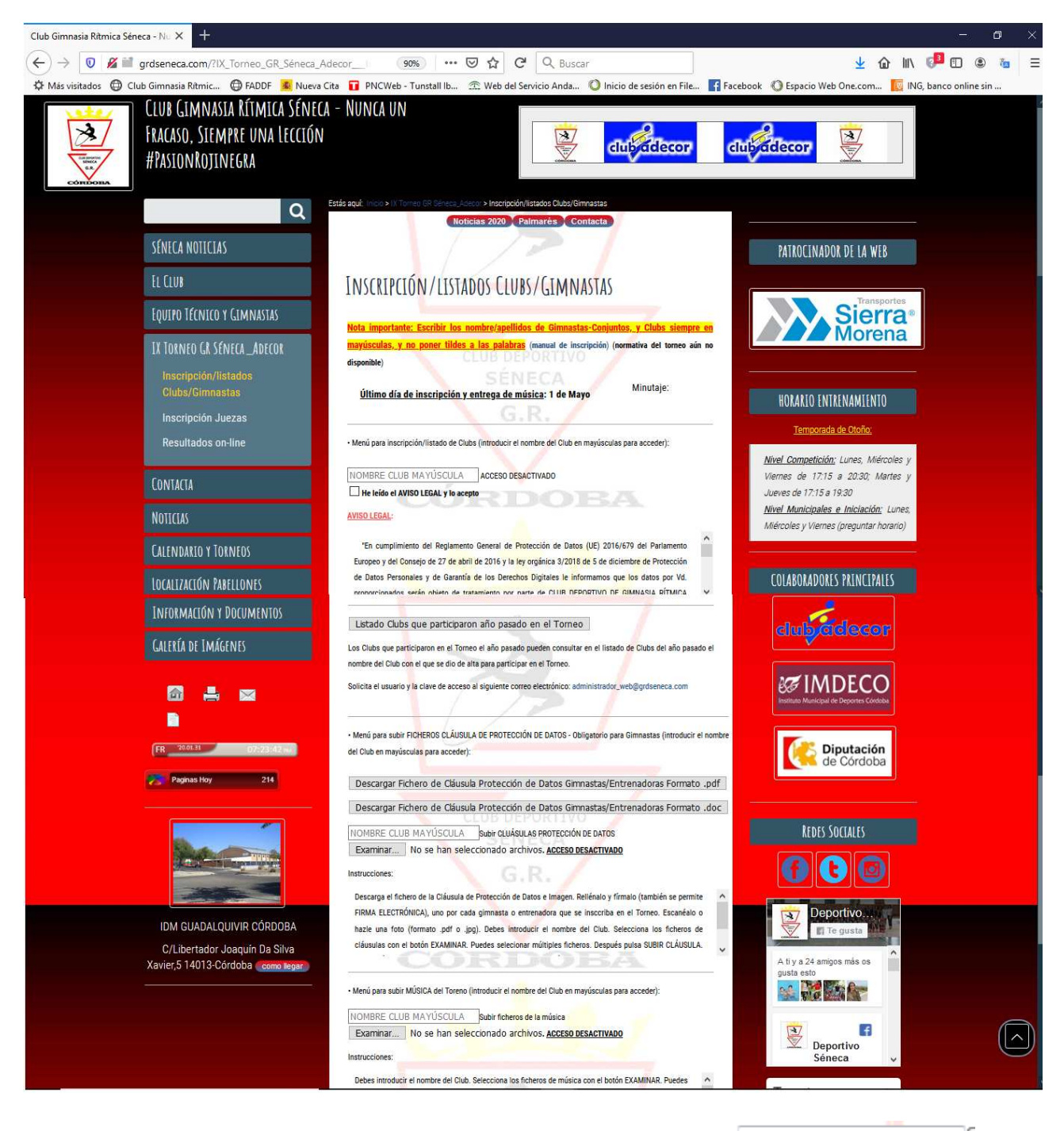

2. Escribe en letra MAYÚSCULA el nombre de tu club en la casilla pulsa en el botón Inscripción/Listado de Clubs/Gimnastas | Altas/Bajas , no se te olvide leer el AVISO LEGAL y seleccionar el icono He leído el AVISO LEGAL y lo acepto 3. Te pedirá un usuario y una contraseña: Como usuario introduce usuario: EL USUARIO Y LA CONTRASEÑA SERÁ PROPORCIONADA A LOS CLUBS INVITADOS VÍA E-MAIL.

| Club Gimnasia Rítmica S                      | Séneca - Nu 🗙 😐 N                                             | ueva pestaña 🛛 🗙                                                                                                    |                                                                                                    |                                                                  |   |     |
|----------------------------------------------|---------------------------------------------------------------|----------------------------------------------------------------------------------------------------|----------------------------------------------------------------------------------------------------|------------------------------------------------------------------|---|-----|
| ← → Q about:blan<br>☆ Más visitados ⊕ Club G | k<br>iimnasia Rítmic 尾 N                                      | ueva Cita ( Editor de Texto -                                                                                                    | One  PNCWeb - Tunstall Ib                                                                                                    | 👚 Web del Servicio Anda                                          |   | ⊡ ≡ |
|                                              | Identificación requerida<br>Nombre de usuario:<br>Contraseña: | http://www.grdseneca.com soli<br>inscripcion/listado de gimaata<br>usuario y contrasena que se os p<br>usuario proporcionado por el<br>contraseña proporcionado por<br>Acep | cita su nombre de usuario y contras<br>s/conjuntos y clubs en el VIII Torneo<br>rogorcio*<br>administrador del Torneo<br>r el administrador del Torneo<br>ttar Cancelar | eña. El sitio dice: "Acceso a la<br>Seneca-Adecor. Introducir el |   |     |
|                                              |                                                               |                                                                                                    |                                                                                                    |                                                                  | - |     |

4. Si el Club no está dado de alta, aparecerá una ventana como la siguiente donde debes darle al botón Dar de Alta al Club GRD SENECA y rellenar todos los campos obligatorios que aparecen:

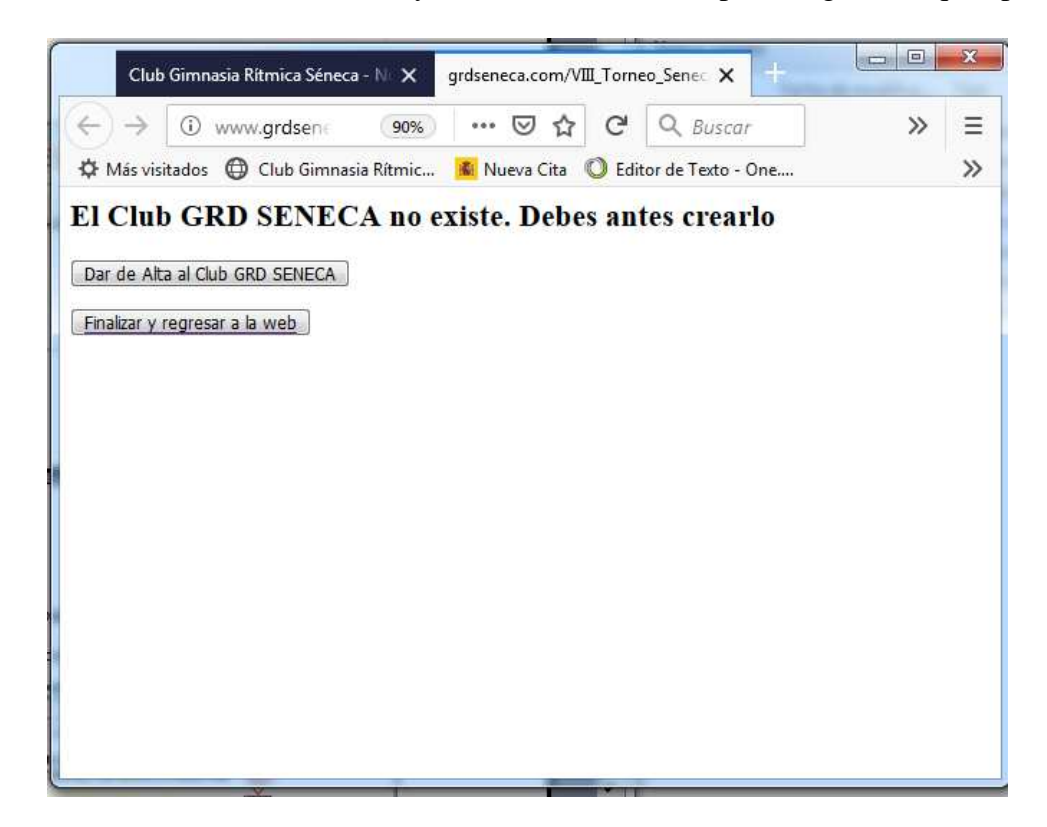

| Club Gimnasia Rítmica Séneca - No 🗙 🛛 Guardar datos del Club e                                                                                      | n la base d 🗙 🕂 |            |  |        |  | x j |  |  |
|----------------------------------------------------------------------------------------------------|-----------------|------------|--|--------|--|-----|--|--|
| ← → ③ www.grdseneca.com/VIII_Torneo_Seneca_Adeco                                                                                                    | 90% ••• 🔄       | C Q Buscar |  | @ ⊪∖ ≠ |  | =   |  |  |
| 🌣 Más visitados 🌐 Club Gimnasia Ritmic 💈 Nueva Cita 🔘 Editor de Texto - One 🖬 PNCWeb - Tunstall Ib 🛣 Web del Servicio Anda 📗 https://seleccionassda |                 |            |  |        |  |     |  |  |
| Guardar datos del Club GRD SENECA en la base de datos                                                                                               |                 |            |  |        |  |     |  |  |
| Nombre Club(*): Persona de contacto(*): Telefono(*):<br>GRD SENECA                                                                                  | Email(*):       | Localidad: |  |        |  |     |  |  |
| Los campos con * son obligatorios                                                                                                    |                 |            |  |        |  |     |  |  |
| Guardar Datos Club Cancelar                                                                                                    |                 |            |  |        |  |     |  |  |
|                                                                                                    |                 |            |  |        |  |     |  |  |

5. Finalmente accederá a una ventana como la siguiente si el club está dado de alta:

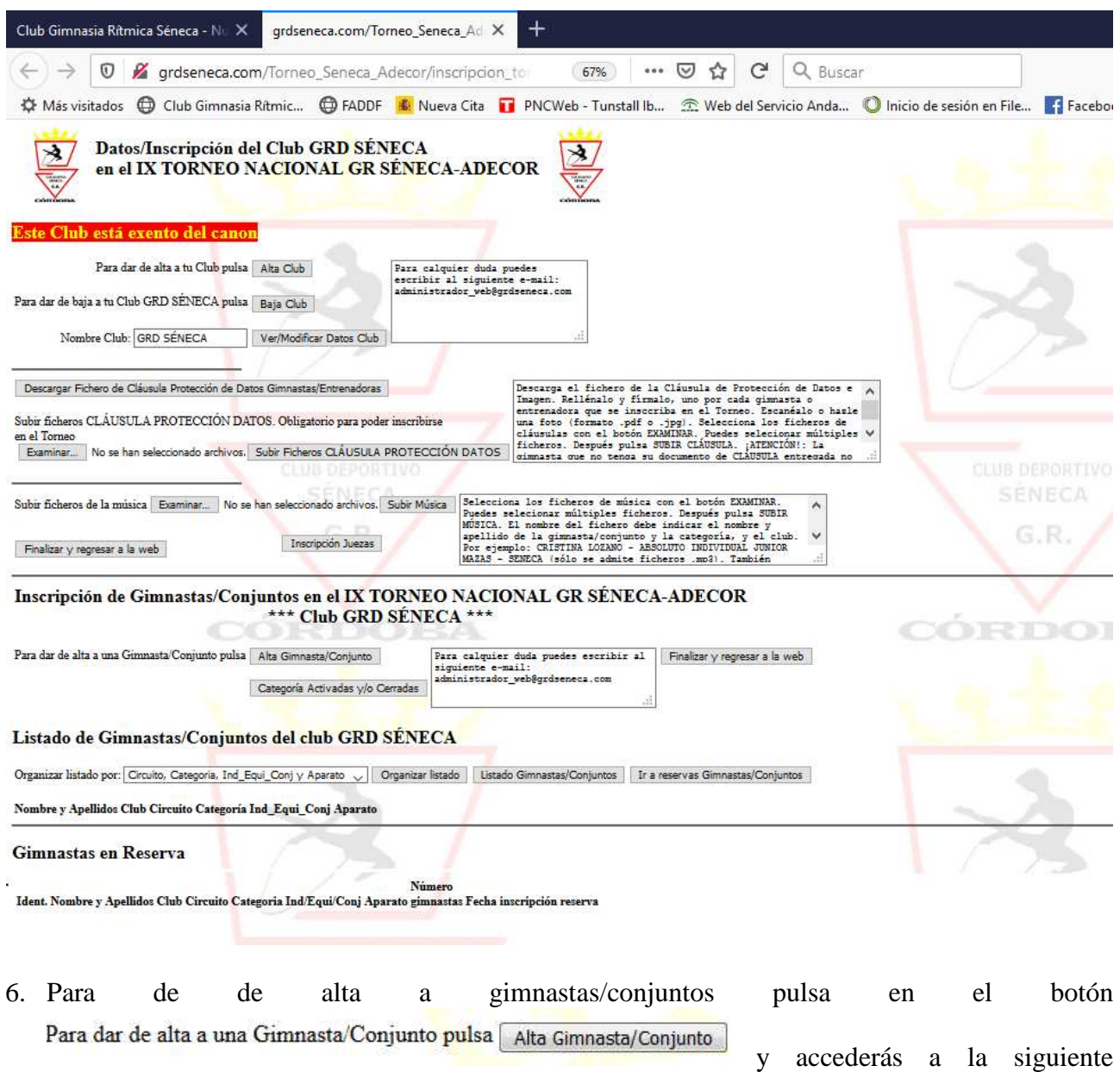

ventana:

| Guardar datos de Gimnasta                                                                               | is en la b 🗙 🕂                                                                                         |                                                                                                    |                                                                               |                                                                                                    |                                                                                             |                                     | —                              | ٥                           | ×    |
|----------------------------------------------------------------------------------------------------|----------------------------------------------------------------------------------------------------|----------------------------------------------------------------------------------------------------|-------------------------------------------------------------------------------|----------------------------------------------------------------------------------------------------|---------------------------------------------------------------------------------------------|-------------------------------------|--------------------------------|-----------------------------|------|
| $(\leftarrow) \rightarrow$ 0 $\not$ gro                                                                 | dseneca.com/Torneo_S                                                                                   | eneca_Adecor/inscripcion_tornec                                                                              | o/alta_c 🛛 🕶 🖸 🟠                                                              | C Q Buscar                                                                                          |                                                                                             | ± @ !                               | lii\ 🕫 🗈 🧯                     | ) 🛅                         | Ξ    |
| 🌣 Más visitados 🔘 Cle                                                                                   | ub Gimnasia Rítmic 🧲                                                                                   | 🕽 FADDF 🏾 🎉 Nueva Cita 🛛 🖬 PNCI                                                                              | Web - Tunstall Ib 🏦 We                                                        | b del Servicio Anda 🔘 Inicio de sesi                                                                | ón en File 📑 Facebook 🛛 Espacio W                                                           | eb One.com 🚺                        | ING, banco online :            | sin                         |      |
| Guardar dato                                                                                            | s de Gimnast                                                                                           | as/Conjuntos en la                                                                                           | hase de datos d                                                               | el Club GRD SÉNE                                                                                    | CA                                                                                          |                                     |                                |                             |      |
| Guardar dato                                                                                            | s de Ommast                                                                                            | as/Conjuntos en la                                                                                           | base de datos d                                                               | CIUD ORD SEIVE                                                                                      | CA                                                                                          |                                     |                                |                             |      |
| Nombre(*):                                                                                              | Apellidos:                                                                                             | Nombre/número Equipo:                                                                                        | Club:                                                                         | Circuito/Categoría(*):                                                                              | Número gimnastas:                                                                           |                                     |                                |                             |      |
|                                                                                                    |                                                                                                    |                                                                                                    | GRD SÉNECA                                                                    |                                                                                                    | ~ 1                                                                                         |                                     |                                |                             |      |
| Guardar Datos Gimnas                                                                                    | ta Cancelar Cate                                                                                       | egoría Activadas                                                                                             |                                                                               |                                                                                                    |                                                                                             |                                     |                                |                             |      |
| Los campos con *<br>si lo cree necesaria<br>El campo Nombre<br>equipos en la misr<br>No se olvide de su | son obligatorios.<br>o. Por ejemplo: C<br>c/número Equipo<br>na categoría y cin<br>bir el fichero de C | En caso de dar de alta a<br>ONJUNTO A, el campo<br>sirve para identificar me<br>rcuito.<br>CLÁUSULA DE PROTE | un conjunto poner<br>Nombre tendrá el v<br>edinate un número<br>CCIÓN DE DATO | CONJUNTO en el campo<br>valor CONJUNTO, y el cai<br>o letra si dos gimnastas ha<br>S DE LA GIMNASTA | Nombre, y un número o letr<br>mpo Apellidos tendrá el valo<br>ccen equipo en el caso de que | a mayúscula<br>r A<br>un club prese | en el campo 4<br>ente más de d | A <mark>pellid</mark><br>os | los, |
| Gimnastas de                                                                                            | l *** Club G                                                                                           | RD SÉNECA *** ei                                                                                             | n el IX T <mark>O</mark> RNI                                                  | CO NACIONAL GR                                                                                      | SÉNECA-ADECOR                                                                               |                                     | L                              | /                           |      |
| Nombre y Apellidos                                                                                      | Club Circuito Cates                                                                                    | goria Ind_Equi_Conj Aparat                                                                                   | 0                                                                             |                                                                                                    |                                                                                             |                                     |                                |                             |      |

Los campos con (\*) son obligatorios. Lee atentamente los comentarios en negrita. Para ir a la página anterior pulsar "Cancelar" o "Regresar..." según proceda. Sigue en todo momento el sentido común. No hay posibilidad de fallo.

Puede salir advertencias como:

- Ha superado el número máximo de gimnastas que se puede inscribir en esta categoría
- Esta categoría está cerrada.
- La gimnasta con nombre y apellidos ... ya existe.
- El club Nombre ya existe
- Va a borrar la gimnasta Nombre y Apellidos ...
- Va a borrar el club Nombre y se van a borrar todas las alumnas inscritas y asociadas a este club